Securely access your documents anytime, anywhere from the Client Center. Below you will find instructions on how to set up and access it. You will securely transmit documents to Fellner & Kuhn through the Client Center as well as receive documents from us.

## Setting up your Portal

- 1. Retrieve your set up email and click the direct link.
- 2. Choose a username and password. Set up authentication with your preferred method.

# Logging In via the Client Center

- 1. Access our website at www.fk-cpa.com
- 2. Select the Client Center option located in the upper banner
- 3. Click Client Login: NetClient CS
- 4. Enter your Username and Password. Click Login

### Uploading Documents to our Firm

- 1. On the left side, click **File Exchange**.
  - a. Click the **To Fellner & Kuhn** folder.
  - b. Click Upload.
  - c. Click Add Files.
  - d. Click Start Upload.
  - e. When you have successfully uploaded the file, it will be visible on the screen.

### Retrieving Documents from our Firm

- 3. On the left side, click File Exchange.
  - a. Click the **From Fellner & Kuhn** folder. (Please note documents stored here expire after 14 days.)
- 4. Permanent documents such as tax returns will be stored in client folders on the left side.

#### Logging out

1. Click your *name* in the top right corner and select **Log Out**.

| ➡ NetClient CS | 🧔 /               |
|----------------|-------------------|
| Documents      |                   |
| File Exchange  | Home Up Remove    |
|                | Name              |
|                | From Fellner Kuhn |
|                | To Fellner & Kuhn |

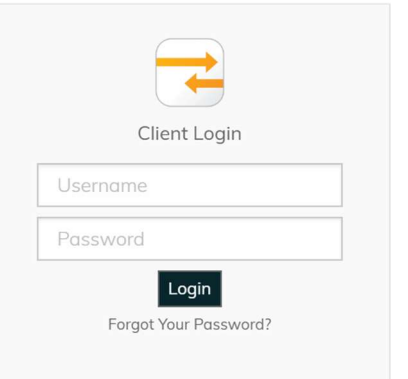

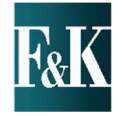